Accéder au formulaire d'adhésion : https://www.club.cna49.fr/, menu « Adhésion » :

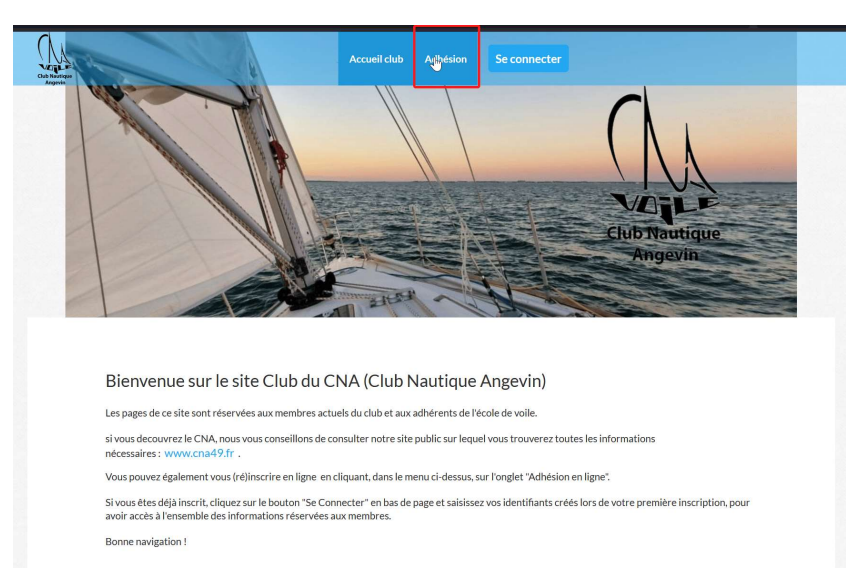

Cliquer sur le bouton jaune « j'adhère » :

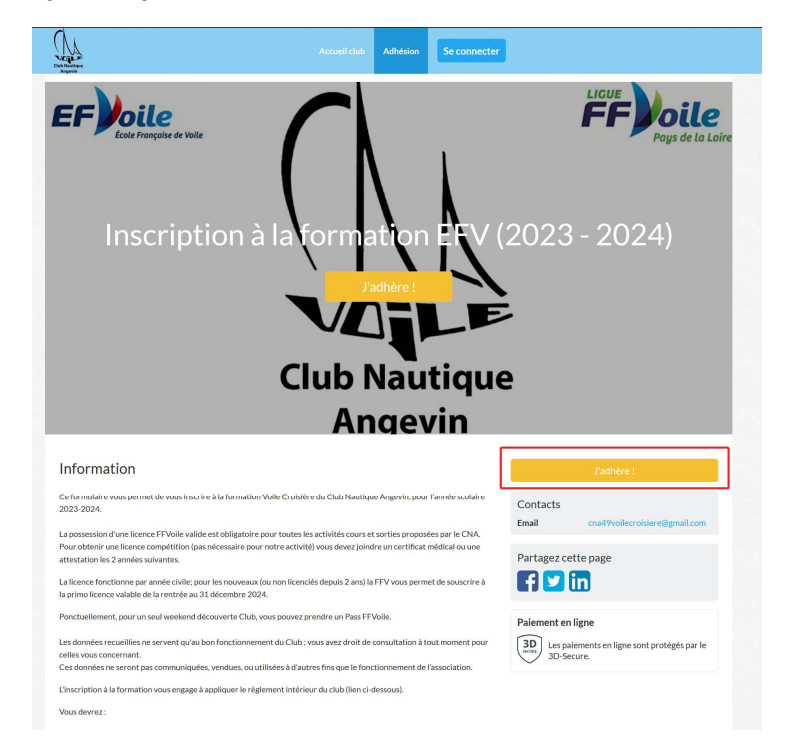

Renseigner les informations demandées : Prénom, nom, type d'inscription (Formation EFV et Licence), adresse email. Consulter et cocher la case « J'accepte les CGUV » (Conditions générales d'utilisation et de vente), puis cliquer sur Continuer :

| Retour                                          |                          |          |         |                                                                     |                    |
|-------------------------------------------------|--------------------------|----------|---------|---------------------------------------------------------------------|--------------------|
| Adhérent                                        |                          |          |         | Adresse email pour confirmation *                                   |                    |
| Prénom *                                        | N                        | om *     |         | Adresse email pour confirmati                                       | ion *              |
| Prénom *                                        |                          |          |         | Montant à régler                                                    | 0,00               |
| Inscription Formation EFV                       |                          |          | -       | J'accepte les CGUV 🔞                                                |                    |
| Inscription formation école d<br>au 31/08/2024) | e voile 2023/2024 (Du 01 | /09/2023 | 65,00€  | Paiement en ligne<br>SD<br>Les paiements en ligne son<br>3D-Secure. | nt protégés par le |
| Licences                                        |                          |          | -       | Continuer                                                           |                    |
| Licence Adulte CNA 2024                         |                          |          | 68,00 € |                                                                     |                    |
| Primo Licence Adulte CNA 2                      | 024 (pour les nouveaux)  |          | 68,00€  |                                                                     |                    |
| Pass FFVoile weekend décou                      | verte Club               |          | 10,00 € |                                                                     |                    |
| Inscription autre                               |                          |          | Θ       |                                                                     |                    |
|                                                 |                          |          |         |                                                                     |                    |

Sur cette page, vous devez choisir un mot de passe personnel, qui vous permettra ensuite de revenir sur l'espace adhérent du site, de vous inscrire aux sorties, etc ... Notez le bien ! Si vous avez une adresse Gmail, vous pouvez aussi cliquer sur « Continuer avec Google » : dans ce cas, votre compte CNA sera associé à votre compte GMAIL et vous n'aurez pas besoin d'utiliser un mot de passe supplémentaire.

| scription à l | a formation EFV (2023 -   | 2024)                                             |  |
|---------------|---------------------------|---------------------------------------------------|--|
|               | Je crée mon compt         | e et finalise mon adhésion                        |  |
|               | Prénom *                  | Nom*                                              |  |
|               | Bernard                   | MOITESSIER                                        |  |
|               | Adresse email *           |                                                   |  |
|               | bernard.moitessier@fakema | il.com                                            |  |
|               | Mot de passe *            |                                                   |  |
|               | Mot de passe *            |                                                   |  |
|               | Er<br>Ous<br>G cont       | registrer<br>inscrire avec :<br>inuer avec Google |  |
|               | Vous avez déjà u          | n compte ? Se connecter.                          |  |
|               | _                         |                                                   |  |

Vous aurez ensuite à renseigner l'ensemble des informations d'inscription requise. Vous n'aurez pas besoin de renseigner toutes ces informations les années suivantes, elles seront déjà enregistrées. Vous pourrez en revanche les modifier à tout moment (en cas de changement de numéro de téléphone, d'adresse...). Vous avez possibilité de renseigner deux contacts à prévenir en cas d'urgence : cela permet par exemple de déclarer un second contact au cas où le premier contact navigue parfois avec vous.

Une fois les renseignements saisis, cliquez sur Continuer pour arriver sur la page récapitulative, puis sur le bouton jaune « Payer » pour passer au règlement en ligne :

| And Andrew<br>Andrews                                                                                                    | Accueil club Adl          | iésion                                  |                                                                  |              |
|----------------------------------------------------------------------------------------------------|---------------------------|-----------------------------------------|------------------------------------------------------------------|--------------|
| Inscription à la formation EFV (2023 - 2024)<br>Bernard MOITESSIER<br>• Inscription formation école de volle 2023/2024<br>• Lierere duite: CNA 2024 | Modifi                    | er mon adhésion                         | Récapitulatif<br>Inscription à la formation EFV<br>(2023 - 2024) | 133,00€      |
| Montant du panier<br>Email de confirmation envoyé à                                                                                                 | bernard.moitessier@fakema | 133,00 €<br>133,00 €<br>il.com Modifier | Payer 133,00 € Paiement en ligne                                 | tégés par le |

Sur la page de règlement, choisissez Carte Bancaire pour payer directement en ligne, Autre si vous préférez régler par virement comme aujourd'hui (le montant à virer est indiqué à droite, « Total à payer à CNA »), et consultez et cocher la cache « J'accepte les CGUV de AssoConnect », puis cliquer sur le bouton jaune « Payer ».

| assoconnect                               |           |                | CNA utilise Associ                                    | onne |
|-------------------------------------------|-----------|----------------|-------------------------------------------------------|------|
| <ul> <li>Resour vers le panier</li> </ul> |           |                |                                                       |      |
| Méthodes de paiement                      |           |                | Récapitulatif                                         |      |
| O Carte bancaire                          |           | VISA 👥 🛄       | Total à payer à « CNA » 133,0                         | j0 € |
| Numéro de la carte                        |           |                | Confex on coming matuit neur CNA 50                   | _    |
|                                           |           |                | AssoConnect naie des frais sur cette prévation. Votre |      |
| Date d'expiration                         | CVC / CVV |                | pourboire nous permettra de continuer de proposer ce  |      |
|                                           |           |                | Pourquoi donner un pourboire ?                        |      |
| Nom sur la carte                          |           |                | 63%                                                   |      |
|                                           |           |                |                                                       |      |
| Autre                                     | 7         |                | ] <sub>L2</sub> Total à payer 141,38 4                | E    |
| J'accepte les CGUV de AssoConnect         |           | Payer 141,37 € |                                                       |      |
|                                           |           |                | Les paiements en ligne sont protégés par le 3D-Secur  | re.  |
|                                           | D         |                |                                                       |      |

Attention, si vous payez en ligne, AssoConnect, le prestataire de service, ajoute un « pourboire » de 6,3% par défaut pour aider à leur fonctionnement. Nous vous conseillons de modifier ce montant, voire de le mettre à zéro en cliquant sur le menu déroulant, en choisissant « Autre », et en indiquant un montant à 0€.

| 'otal à payer à « CNA »                                                                     | 133,00 €                                               |
|---------------------------------------------------------------------------------------------|--------------------------------------------------------|
| Gardez ce service gratuit po                                                                | ur CNA 💙                                               |
| AssoConnect paie des frais s<br>pourboire nous permettra de<br>service gratuitement à CNA ! | eur cette opération. Votre<br>continuer de proposer ce |
|                                                                                             |                                                        |
| Pourquoi donner un pourboir                                                                 | re ?                                                   |
| Pourquoi donner un pourboir<br>Autre                                                        | re ?                                                   |
| Pourquoi donner un pourboir<br>Autre<br>0                                                   | re?<br>  ~)<br>  ○   €                                 |

Pour l'inscription aux sorties, le process est identique. Vous pouvez régler les premières sorties par CB et pour la suite choisir « Autre » et réaliser un virement un mois avant la date de la sortie.